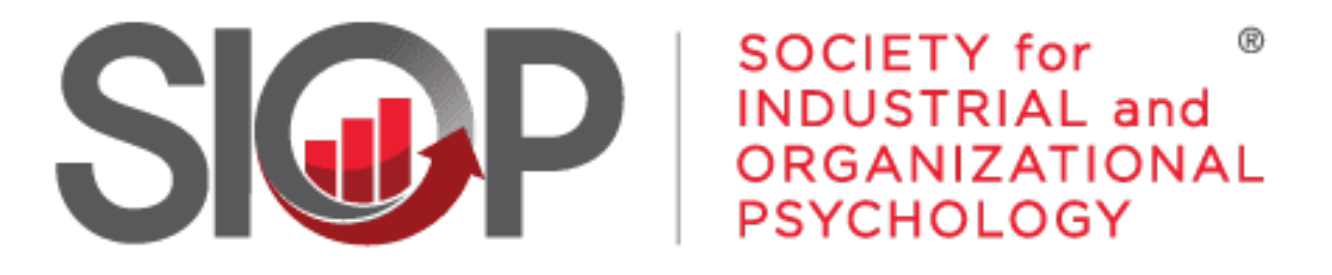

## SCIENCE FOR A SMARTER WORKPLACE

## How to Renew Your Lapsed Membership

- 1. Go to https://www.siop.org/
- 2. Click the Log In button in the upper right-hand corner (see Image 1)

- 3. Enter in your login information (see Image 2)
- 4. Click the red Log In button

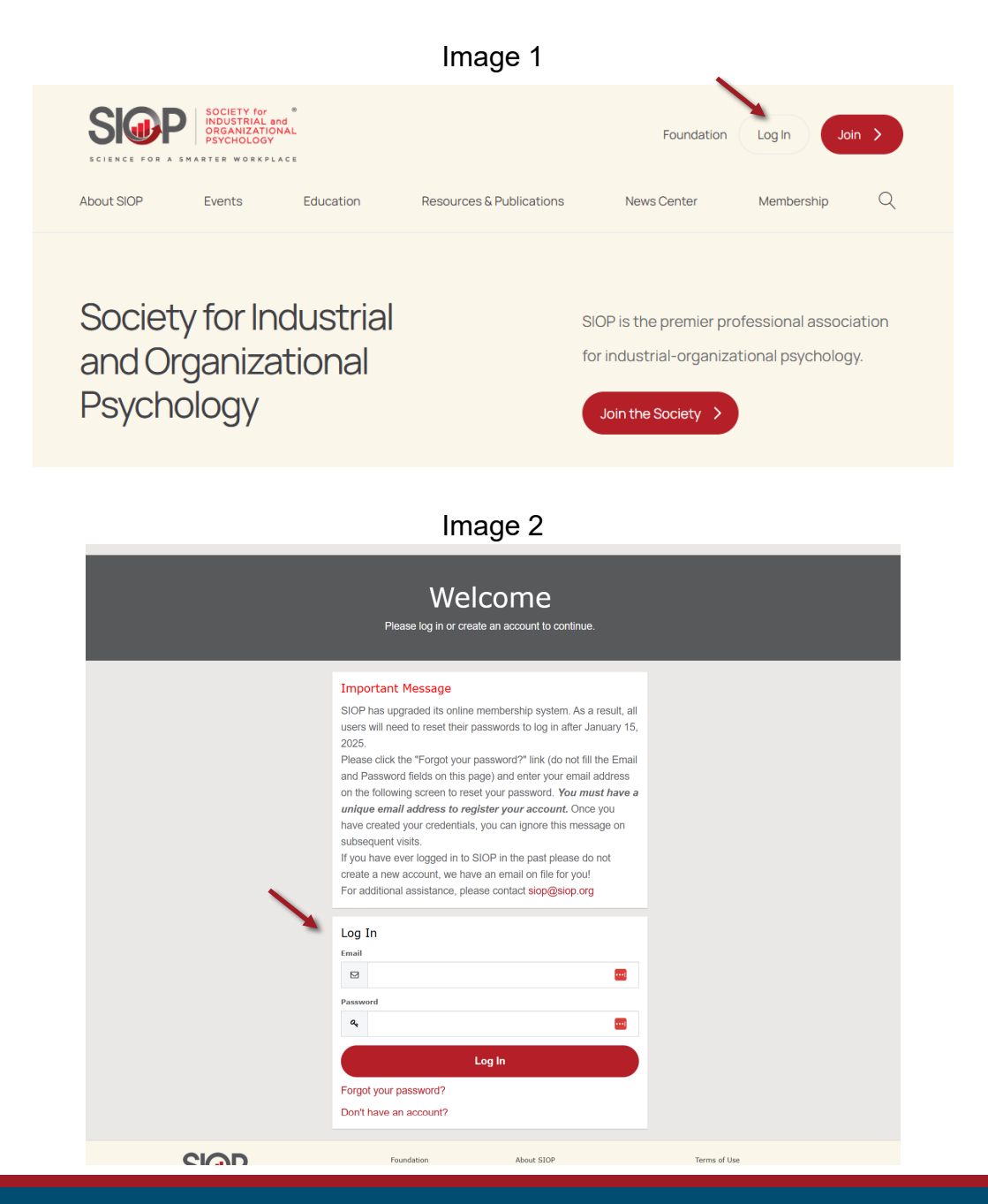

- UPDATED: 5/2/2025
  - D: 5/2/2025
    - 25

3

5. Click on My Account in the upper righthand corner. (see Image 3)

- You will be brought to your "Personal Snapshot" page. (see Image 4)

Image 3 SOCIETY for INDUSTRIAL and ORGANIZATIONAL PSYCHOLOGY SI Foundation My Account Log Out Join > SCIENCE FOR A SMARTER WORKPLACE About SIOP Events Education **Resources & Publications** News Center Membership Society for Industrial SIOP is the premier professional association and Organizational for industrial-organizational psychology. Psychology Join the Society >

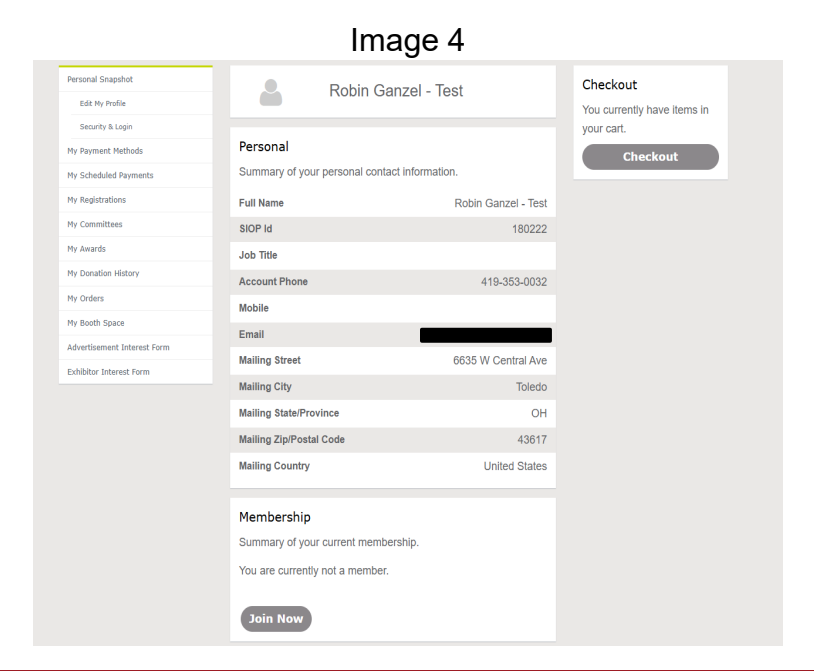

 Despite renewing a lapsed membership, please click the Join Now button. (see Image 5)

 Next, choose which membership type you need to renew from the options listed. Click the blue Next button once selected. (see Image 6)

| intage o                                                                                                    |
|----------------------------------------------------------------------------------------------------|
| Membership                                                                                                    |
| Summary of your current membership.                                                                                                    |
| You are currently not a member.                                                                                                    |
| Join Now                                                                                                    |
|                                                                                                    |
| Image 6                                                                                                    |
| Re-join your SIOP membership                                                                                                    |
| Re-join your SIOP membership                                                                                                    |
| Re-join your SIOP membership  *Please choose a membership type.  Professional  Student  Affiliate  Retired                                                                                         |
| Re-join your SIOP membership  *Please choose a membership type.  Professional  Student  Affiliate  Retired  The questions on the following screen will help determine your membership eligibility. |

## \*\*For Student Members ONLY\*\*

(all other membership types can skip to page 6)

IF you are a Student member and you receive the message in the image to the right, click on the "Edit My Profile" link.

Scroll to the bottom of the Personal Snapshot page to the box titled Institution Details. Enter in or update your Expected Graduation Date. \*If your graduation date is more than 12 months in the past, you will be required to

upgrade your membership.

Re-join your SIOP membership Re-join your SIOP membership Based on your Expected Graduation Date, you are not eligible for Student Membership. If you are seeing this message in error, please contact SIOP at siop@siop.org or 419-353-0032 You can also update the Expected Graduation Date from Edit My Pro My Profile Ms. Jermaine M. Ferguson-Smith Institution Details Name and Title Institution Major Field of Study --None--Phone and Email Noble Expected Graduation Mailing Addre Date **Primary Employer** --None--Туре Opt Out - Mailing City / State Secondary Employer --None--Type Year Started in the I-O Field(YYYY) About Me Expected Graduation Frienary Employer Type condory Employer Type Field(TYYY)

9. You will be brought to a "SIOP Research Access Subscriptions" page where you can opt to purchase a one-year subscription to the SIOP Research Gateway (SRG) (this is optional), if you wish to subscribe, just check the box indicated by the blue arrow.

(see Image 7)

- 10. You will also have the option to donate to the SIOP Foundation. To do so, please check the box indicated. Once checked, a new box will open for you to enter in your desired donation amount.
- 11. Once you've made all your selections, hit the blue Next button.

(see Image 8)

| Re     | e-join your                                  | Din your SIOP members                 | nembersh<br><sup>™</sup> | ip            |
|--------|----------------------------------------------|---------------------------------------|--------------------------|---------------|
| SIOF   | Research Access Subscriptions :              |                                       |                          |               |
| lf you | wish to subscribe to the SIOP Research Gatew | vay, then please select the box below | Ν.                       |               |
| 1 o    | f 1 item • 0 items selected                  |                                       |                          |               |
|        | Subscription Product                         | ~                                     | Price                    | ~             |
|        | SIOP Research Gateway                        |                                       |                          | \$65.00       |
| Do     | you want to donate for SIOP FDN Dues Gift?   |                                       |                          |               |
|        |                                              |                                       |                          | Previous Next |

|                                                                          | 500        |         |
|--------------------------------------------------------------------------|------------|---------|
| -join your SIOP                                                          | membership | )       |
| lesearch Access Subscriptions :                                          |            |         |
| sh to subscribe to the SIOP Research Gateway, then please select the box | below.     |         |
| 1 item • 0 items selected                                                | Price      |         |
| IOP Research Gateway                                                     | V FINN     | \$65.00 |
| u want to donate for SIOP FDN Dues Gift?                                 |            |         |
| \$)                                                                      |            |         |
|                                                                          |            |         |

12. If you choose not to subscribe to SRG nor donate, you will be taken to the checkout screen to complete your transaction. (see Image 9a)

13. If you **choose to** subscribe to SRG and/or donate, you will be taken to the checkout screen to complete the transaction with those additions added. (see Image 9b)

| Image 9a                         | Image 9b                                                                                                |              |
|----------------------------------|----------------------------------------------------------------------------------------------------|--------------|
| Checkout                         | Checkout<br>Review your selection and pay                                                               |              |
|                                  |                                                                                                    |              |
| mbambin is not active new is the | I understand my SIOP membership is not active, nor<br>application submitted, until payment is received. | r is the     |
| is received.                     | I Agree                                                                                                 |              |
|                                  | Membership for Robin Ganzel -                                                                           | -            |
| -                                | Test                                                                                                    | _            |
|                                  | 0.112020-01002020                                                                                       | Total Prio   |
|                                  | Student Nembership Dues                                                                                 | \$59.0       |
|                                  | Subscription for Robin Ganzel -                                                                         | -            |
|                                  | Test                                                                                                    |              |
|                                  |                                                                                                    | Total Pric   |
|                                  | SIOP Research Gateway                                                                                   | \$65.0       |
| oply                             | Describe Destants                                                                                       |              |
|                                  | Donation Products Product Quantity                                                                      | Total Pric   |
|                                  | STOP FDN Dues Gift 1                                                                                    | \$25.0       |
| 1                                |                                                                                                    |              |
|                                  | Coupon Code<br>Limit one per order.                                                                     |              |
|                                  | Code                                                                                                    |              |
|                                  |                                                                                                    | Apply        |
|                                  | My Payment Methods<br>You don't have any payment methods saved at this m                                | noment. You  |
|                                  | can pay through a Credit Card and if required, save it<br>use.                                          | ofor future  |
|                                  |                                                                                                    |              |
|                                  | Payment Type                                                                                            |              |
|                                  | Per New - Saved reputes.     Per New - New Credit Card                                                  |              |
|                                  |                                                                                                    |              |
|                                  | Billing Address                                                                                         |              |
|                                  | Country United States                                                                                   |              |
|                                  | Street 6635 W Central Ave                                                                               |              |
|                                  | City Toledo                                                                                             |              |
|                                  | State/Province OH                                                                                       |              |
|                                  | 210/PONAILCOME 43017                                                                                    |              |
|                                  | Credit or Debit Card                                                                                    |              |
|                                  | Name on Card *                                                                                          |              |
|                                  | Card Number *                                                                                           |              |
|                                  | Security Code *                                                                                         |              |
|                                  | Expiration Date * 05 • 2025 •                                                                           |              |
|                                  | Save for Future Use                                                                                     |              |
|                                  | Total Details                                                                                           |              |
|                                  | Grand Yo                                                                                                | otal \$149.0 |
|                                  | Balar                                                                                                   | nce \$149.00 |
|                                  |                                                                                                    | Subm         |
|                                  | 2                                                                                                    |              |

••••

Total Price \$59.00

-----

Total Pric \$65.00

Apply

## 14. To check out:

- Ensure you check "I Agree" in the first box.
- Check over the charges for accuracy (1-3 boxes depending on the choices you made in the previous screen).
- Scroll down and enter/verify your billing address.
- Scroll further to enter in your payment information.
- Finally, hit the red **Submit** button to complete your renewal.

(see Image 10)

| Lunderstand my SI                                                                                                    | OP membership is not active in                                                                                                    | or is the                             |  |
|----------------------------------------------------------------------------------------------------|----------------------------------------------------------------------------------------------------|---------------------------------------|--|
| application submitte                                                                                                    | ed, until payment is received.                                                                                                    | 4                                     |  |
| I Agree                                                                                                    |                                                                                                    |                                       |  |
| Membership for<br>Test                                                                                                    | Robin Ganzel -                                                                                                    | -                                     |  |
| 5/1/2025 - 6/30/2026                                                                                                    | 5                                                                                                    | Total Price                           |  |
| Student Membership Due                                                                                                    | 5                                                                                                    | \$59.00                               |  |
| Subscription for                                                                                                    | Robin Ganzel -                                                                                                    |                                       |  |
| Test                                                                                                    |                                                                                                    |                                       |  |
| Clob Duranth Colours                                                                                                    |                                                                                                    | Total Price                           |  |
| Stor Research Gateway                                                                                                    |                                                                                                    |                                       |  |
| Donation Produc                                                                                                    | ts                                                                                                    |                                       |  |
| SIOP FDN Dues                                                                                                    | Quantity<br>Gift 1                                                                                                    | \$25.00                               |  |
| -                                                                                                    |                                                                                                    |                                       |  |
| Coupon Code                                                                                                    |                                                                                                    |                                       |  |
| Code                                                                                                    |                                                                                                    |                                       |  |
|                                                                                                    |                                                                                                    |                                       |  |
| My Payment Met                                                                                                    | chods                                                                                                    | Apply                                 |  |
| My Payment Mel<br>You don't have any p<br>can pay through a C<br>use.                                                                                                    | chods<br>ayment methods saved at this<br>redit Card and if required, save                                                                                                    | Apply<br>moment. You<br>it for future |  |
| My Payment Mel<br>You don't have any p<br>can pay through a C<br>use.<br>Payment Type                                                                                                    | thods<br>ayment methods saved at this<br>redit Card and if required, save                                                                                                    | Apply<br>moment, You<br>it for future |  |
| My Payment Mel<br>You don't have any p<br>can pay through a C<br>use.<br>Payment Type<br>O Pay Now - Saved Pay                                                                                                    | chods<br>ayament methods saved at this<br>redit Card and If required, save                                                                                                    | Apply<br>moment. You<br>it for future |  |
| My Payment Mel<br>You don't have any p<br>can pay through a C<br>use.<br>Payment Type<br>© Ray Now - Saved Ray<br>© Ray Now - New Cod                                                                                                    | chods<br>ayment methods saved at this<br>read! Card and if required, save<br>must<br>t cud                                                                                                    | Apply<br>moment. You<br>it for future |  |
| My Payment Mel<br>You don't have any r<br>can pay through a C<br>use.<br>Payment Type<br>• Py two - Soved Pay<br>• Py two - Soved Pay<br>Billing Address                                                                                                    | chods<br>wyment methods saved at this<br>redit Card and if required, save                                                                                                    | Apply<br>moment. You<br>it for future |  |
| My Payment Mel<br>You don't have any j<br>can pay through a C<br>use.<br>Payment Type<br>• Pry New - New Critic<br>Billing Address<br>Country                                                                                                    | thods<br>asyment methods saved at this<br>read! Card and If required, save<br>meet<br>t Card<br>United States                                                                                                    | Apply<br>moment. You<br>it for future |  |
| My Payment Mel<br>Du dorft have dry t<br>can pay through a C<br>use.<br>Payment Type<br>Ø Pry None - Swed Pry<br>Billing Address<br>Country<br>Street                                                                                                    | chods<br>awyment methods saved at this<br>reed! Card and if required, save<br>meet<br>t Card<br>United States<br>6435 W Central Ave                                                                                                    | Apply<br>moment. You<br>it for future |  |
| My Payment Mel<br>Suo don't have any r<br>can exp through a C<br>use.<br>Payment Type<br>My None - Swed Pay<br>Billing Address<br>Country<br>Street                                                                                                    | thods<br>asyment methods saved at this<br>receil Card and If required, save<br>meet<br>t curd<br>United States<br>6435 W Central Ave<br>Teledo                                                                                                    | Apply<br>moment. You<br>it for future |  |
| My Payment Mel<br>Sou don't have any p<br>an pay through a C<br>use<br>Payment Type<br>I Pay None - Swed Pay<br>D Pay None - Swed Pay<br>Billing Address<br>Country<br>State/Previous                                                                                                    | thods<br>asyment methods saved at this<br>receil Card and If required, save<br>meet<br>t coul<br>United States<br>6435 W Central Ave<br>Teledo<br>OH                                                                                                   | Apply<br>moment. You<br>it for future |  |
| My Payment Mel<br>You don't have any r<br>can pay through a C<br>use.<br>Payment Type<br>Payment Type<br>Payment Type<br>Melling Address<br>Country<br>Street<br>City<br>State/Providea                                                                                                    | chods chods card and if required, save mat card and if required, save mat card united States 6635 W Central Ave Toledo OH Abit7                                                                                                    | Cappiy                                |  |
| My Payment Met<br>You don't have any r<br>can pay through a C<br>use.<br>Payment Type<br>@ My Nore - New Cool<br>Billing Address<br>Caustry<br>State/Prevaice<br>Zig/Prevail Cool<br>Credit or Debit C                                                                                                    | chods wayment methods saved at this redit Card and if required, save meat cord United States 6035 W Central Ave 6035 W Central Ave 70ed0 001 43917 Card                                                                                                | Apply<br>moment. You<br>it for future |  |
| My Payment Met<br>You don't have any r<br>can pay through a C<br>use.<br>Payment Type<br>Payment Type<br>Payment Type<br>Met Your - Stand Rey<br>Billing Address<br>Casetry<br>State / Prevent Coset<br>City<br>State / Prevent Coset<br>City<br>City<br>C | chods ayyment methods saved at this redit Card and if required, save mast card United States 6435 W Central Ave 70ed 6435 U Central Ave 70ed 6435 U Central Ave 70ed 6435 U Central Ave 70ed 6435 U Central Ave 70ed 70ed 70ed 70ed 70ed 70ed 70ed 70e | CAPPIV<br>moment. You<br>R for future |  |
| My Payment Mel<br>You don't have any p<br>can pay through a C<br>use.<br>Payment Type<br>• Pry Nore - Saved Pry<br>• Or Nore - Saved Pry<br>• Saved Pry Nore<br>• Carly<br>• Carly Freedom<br>• Carly Freedom<br>• Carly Freedom<br>• Carl Carl Carl Carl • Carl • Car                                                                                                    | chods ayayment methods saved at this redit Card and if required, save mad Card and if required, save mad Card United States 6435 W Central Ave 6435 United States 6435 W Central Ave 76460 04 43517 Card                                               | CAPPIV<br>moment. You<br>R for future |  |
| My Payment Mel<br>You don't have any j<br>can pay through a C<br>use.<br>Payment Type<br>I way through a C<br>I way through a C<br>I way through                                                                                                    | Anoda<br>ayayment methods saved at this<br>readt Card and If required, save<br>meet<br>Card<br>Card<br>Card<br>Card<br>Card<br>Card<br>Card<br>Card                                                                                                    | Apply<br>moment. You<br>it for future |  |
| My Payment Mel<br>You don't have any j<br>can pay through a C<br>use.<br>Payment Type<br>I way Nor - Seven Fire<br>I way Nor - Seven Fire<br>I way Nor - Seven Fire<br>State / Provides<br>Carel to Debit C<br>Carel to Debit C<br>Carel to meet a -<br>Card tumber -                                                                                                    | thods ayment methods saved at this read! Card and if required, save must Cod United States 6635 W Central Ave 6635 W Central Ave 6635 W Central Ave 603 Con 43617 Card 605 00 00 00 00 00 00 00 00 00 00 00 00 0                                       | Apply<br>moment. You<br>it for future |  |
| My Payment Mel<br>You don't have any j<br>can pay through a C<br>use.<br>Payment Type<br>Payment System<br>Melling Address<br>Country<br>Status / Providea<br>City<br>Status / Providea<br>City<br>City<br>City                                                                                                    | thods thody ampent methods saved at this rectil Card and If required, save must Cord United States 6635 W Central Ave 6635 W Central Ave 714640 014 43617 Card 0 0 0 0 0 0 0 0 0 0 0 0 0 0 0 0 0 0 0                                                   | Apply<br>moment. You<br>it for future |  |

Image 10

15. Finally, you will be brought to your order summary page. Here, you can view what you purchased and print a copy. (see Image 11)

|                                                                     | IIIa                                                                                      | ge II                  |                     |             |
|---------------------------------------------------------------------|-------------------------------------------------------------------------------------------|------------------------|---------------------|-------------|
|                                                                     | Order S                                                                                   | Summary<br>re all set. |                     |             |
| Order #0000189<br>Transaction Date 5/2/2025<br>Grand Total \$149.00 | Bill To<br>Robin Ganzel - Test<br>6633 W Central Ave<br>Toledo, OH 43617<br>United States |                        |                     | ⊖ Print     |
| Membership for Robin Ganze                                          | l - Test                                                                                  |                        |                     |             |
| 5/1/2025 - 6/30/2026                                                |                                                                                           |                        |                     |             |
| Chudach Marshareh's Dura                                            |                                                                                           |                        |                     | Total Price |
| Student Membership Dues                                             |                                                                                           |                        |                     | \$59.00     |
| Subscription for Robin Ganze                                        | l - Test                                                                                  |                        |                     |             |
|                                                                     |                                                                                           |                        |                     | Total Price |
| SIOP Research Gateway                                               |                                                                                           |                        |                     | \$65.00     |
| Donation Products                                                   |                                                                                           |                        |                     |             |
| Product                                                             |                                                                                           | Quantity               |                     | Total Price |
| SIOP FDN Dues Gift                                                  |                                                                                           | 1                      |                     | \$25.00     |
| Total Details                                                       |                                                                                           |                        |                     |             |
|                                                                     |                                                                                           |                        | Grand Total         | \$149.00    |
|                                                                     |                                                                                           |                        | Total Payment       | \$140.00    |
|                                                                     |                                                                                           |                        | VISA ending in 1111 | \$149.00    |

If at anytime during this process you encounter any issues or have questions, please reach out to us at siop@siop.org.